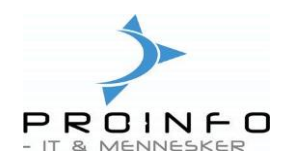

# Kontoplan.

Under Fanen Økonomi/Kontoplan oprettes og vedligeholdes firmaets kontoplan. Bogførte posteringer fra finanskladden samt finansposteringer fra de øvrige moduler ender som posteringer på finanskontiene.

| Dagligt<br>ProPos Kasseintegration                                                      | Økonomi                                                                                                    |
|-----------------------------------------------------------------------------------------|----------------------------------------------------------------------------------------------------|
| Økonomi<br>Bank<br>Debitor<br>Kreditor<br>Lager<br>Personale<br>Basis<br>Administration | <ul> <li>Kontoplen</li> <li>Finansbudget</li> <li>Finansbudget</li> <li>Finansbudget</li> <li>Rapporter</li> <li>Rapporter</li> <li>Periodisk</li> <li>Opsætning</li> </ul> |

Opbygning af kontoplanen afhænger af virksomhedens omfang, herunder hvorvidt man har flere butikker, leverer til udsalg eller engroskunder eller har kontokunder. Man skal også overveje specifikationsgraden, og hvorvidt man eksempelvis ønsker omsætningen opdelt efter varer eller kunder – eller begge dele.

Der er dog mange konti der går igen, bl.a. omsætning, omkostninger, likvide midler, tilgodehavender samt gæld. Ofte har den eksterne revisor forslag til udformningen af kontoplanen.

Husk at fremtidssikre kontoplanen, dvs. gøre den så rummelig, at der er mulighed for senere at oprette yderligere finanskonti mellem de eksisterende.

| Kontoplan - Finanskonto: 1, *** RESULTATOPGØRELSE *** |                                              |                                        |                    |            |                     |           |              |                    |  |  |
|-------------------------------------------------------|----------------------------------------------|----------------------------------------|--------------------|------------|---------------------|-----------|--------------|--------------------|--|--|
| Ονε                                                   | versigt Generelt Opsætning Balance Dimension |                                        |                    |            |                     |           |              |                    |  |  |
|                                                       | Finansko                                     | Kontonavn Søgenavn Kontotype S Saldo 🔺 |                    |            |                     |           |              |                    |  |  |
|                                                       | 1                                            | *** RESULTATOPGØRELSE ***              | *** resultatopgør  | Overskrift |                     | 0,00      | 1 Г          | Periodesaldi       |  |  |
|                                                       | 1000                                         | * NETTOOMSÆTNING *                     | * nettoomsætning * | Overskrift |                     | 0,00      | -            |                    |  |  |
|                                                       | 1100                                         | Varesalg butik                         | varesalg/udført a  | Drift      |                     | -5.413,15 |              | Upsætning 🕨        |  |  |
|                                                       | 1150                                         | Varesalg ydelser                       | varesalg ydelser   | Drift      |                     | -1.920,00 |              | Forespørgsel 🕨     |  |  |
|                                                       | 1200                                         | Varesalg/Kontant                       | varesalg/kontant   | Drift      |                     | -1.393,25 |              | Kontoudtog         |  |  |
|                                                       | 1250                                         | Ydede rabatter                         | ydede rabatter     | Drift      |                     | 52,73     | -            | Konkoudkog         |  |  |
|                                                       | 1300                                         | Fremmed arbejde                        | fremmed arbejde    | Drift      |                     | 0,00      | '   <u> </u> | Finansbudget       |  |  |
|                                                       | 1400                                         | Kassedifferencer                       | kassedifferencer   | Drift      |                     | -8,75     |              | Valideringsliste ▶ |  |  |
|                                                       | 1500                                         | Gebyrer                                | gebyrer            | Drift      |                     | -600,00   |              |                    |  |  |
|                                                       | 1799                                         | NETTOOMSÆTNING LALT                    | nettoomsætning     | Sum        |                     | -9.282,42 |              |                    |  |  |
|                                                       | 2000                                         | * VAREFORBRUG *                        | * vareforbrug *    | Overskrift |                     | 0,00      |              |                    |  |  |
|                                                       | 2100                                         | Vareforbrug                            | vareforbrug        | Drift      |                     | 2.500,00  |              |                    |  |  |
| 4                                                     | ~~~                                          |                                        |                    |            | i, <del>,,,</del> i |           |              |                    |  |  |

Tryk på **Ctrl + N** eller klik på **ny-post ikonet** i værktøjslinien øverst til venstre på skærmen for at oprette en ny finanskonto.

Følgende felter i kontoplanen er vigtige at udfylde ved oprettelse af kontonr.:

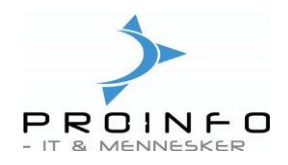

# Fanen Oversigt:

### Finanskonto:

Her indtastes finanskontonumret. Alle konti – også overskrifts- og sumkonti – skal have et nummer tildelt. Lav god luft imellem for at give mulighed for at oprette nye konti mellem eksisterende.

## Kontonavn:

Indtast et beskrivende navn til kontoen. Det gør det lettere at genkende en konto og vælge den rigtige konto, hvor posteringerne skal bogføres.

#### Søgenavn:

Angiv et alias for kontonavnet for at lette søgningen af kontonumre i f.eks. kladderne. Hvis der ikke angives nogen værdi, udfyldes feltet som standard med kontonavnet. Feltet kan eksempelvis også benyttes til indtastning i finanskonto feltet i forbindelse med bogføring – systemet erstatter det indtastede med det tilhørende finanskontonr.

#### Kontotype:

Det er muligt at definere forskellige kontotyper, der angiver, hvordan systemet skal håndtere kontoen:

|                         | Kontotype             | Bruges til ?                                                                                                    |
|-------------------------|-----------------------|----------------------------------------------------------------------------------------------------|
|                         | Driftskonti           | Bliver nulstillet ved regnskabsårets afslutning.                                                                                                    |
|                         | Drift                 | Registrerer indtægter og omkostninger.                                                                                                    |
|                         | Indtægt<br>Omkostning | Indtægt og Omkostning har den samme funktion som Drift.                                                                                                    |
| Posteringskonti         | Statuskonti           | Ligner driftskonti, men nulstilles ikke ved årsafslutning. Bliver overført ved årets afslutning til næste år som næste års primosaldo.                                                                                               |
|                         | Status                | Registrerer aktiver og passiver.                                                                                                    |
|                         | Aktiver               | Aktiver og passiver har samme funktion som Status. Men de gør det                                                                                                    |
|                         | Passiver              | muligt at specificere balancen yderligere i forbindelse med rapportering, da du får flere muligheder for at afgrænse balancen.                                                                                                    |
|                         | Sumkonti              | Tilføjer kontointervaller.<br>Det er vigtigt at opsætte disse intervaller, til brug for kolonnen "Saldo"<br>på oversigt-fanen samt ved udskrift af balancer.<br>Opsættes under funktionsknappen "Opsætning" (se beskrivelse side 7). |
| lkke<br>posteringskonti | Overskriftskonti      |                                                                                                    |
|                         | Overskrift            | Gør det muligt at angive et navn til en gruppe af konto.                                                                                                    |
|                         | Overskrift tom        | Opretter en tom linie.                                                                                                    |
|                         | Overskrift side       | Opretter en ny side lige inden den tildelte konto og anvender kontoens<br>navn som overskrift. Kan med fordel bruges for at gøre balancen mere<br>overskuelig, f.eks. i forbindelse med overgang mellem resultat og<br>status.       |

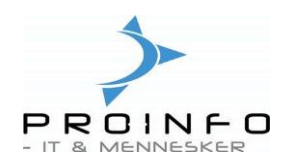

# Fanen Generelt:

# **DK-forslag:**

Angiv debet/kreditværdien for en typisk postering på kontoen og som følge heraf i finanskladden. Når markøren flyttes ud af feltet "Posteringstekst", placeres den automatisk på det, du har valgt.

Bemærk: Hvis du lader feltet så tomt, foreslås debet automatisk.

## Fanen Opsætning:

## Moms:

Felterne Momsgruppe, Varemomsgruppe og Momsretning hænger sammen. Det er vigtigt, at disse felter er korrekt udfyldte, idet det er værdien i disse felter der foreslås på kontoen i finanskladden og dermed om/hvordan der skal beregnes moms. Enten skal alle 3 felter være udfyldte eller også skal alle 3 felter være blanke, kombineret med markering i feltet "Momsfri".

Eventuelt kan momsretning angives og de andre felter efterlades blanke, hvis det drejer sig om en konto, hvor der bogføres både med og uden moms.

I forbindelse med opsætning af moms er der standard oprettet momsgruppe og varemomsgruppe, hvortil der er knyttet momskoder, som igen har momsprocenten tilknyttet.

### Momsgruppe:

Angiv momsgruppe – typisk "DK", hvis der skal beregnes moms.

#### Varemomsgruppe:

Angiv varemomsgruppe – typisk "Std", hvis der skal beregnes moms.

#### Momsretning:

Angiv om moms beregnet på kontoen er salgs- eller købsmoms (udgående eller indgående moms). Feltet må **ikke** efterlades blank, da systemet i givet fald selv vil vælge en momsretning ud fra bilagets andre posteringer.

#### Momsfri:

Marker feltet for at angive, at posteringerne på den aktuelle finanskonto **altid** er momsfri. Det er vigtigt at udfylde dette felt, f.eks. for "varesalg aviser", men også for statuskonti uden moms.

#### Valuta:

Den valuta, som foreslås ved brug af finanskontoen.

#### Kontering:

Konti, der vedrører momskontering, skal være markeret med teksten "moms". Ved bogføring direkte på konti markeret med "moms" – og benyttet i opsætning af momskontering, vil det i finanskladden blive "krævet," at feltet "momskode" udfyldes.

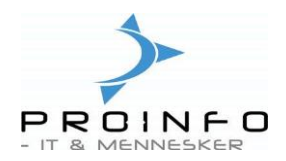

### Momskode:

Feltet, som kun fremkommer når feltet "Kontering" ( se ovenfor) udfyldes med "moms", kan udfyldes med "den krævede momskode" for kontoen jfr. momsopsætningen.

## Fanen Balance:

Her er der mulighed for bl.a. at påvirke udskriften af balancen, så overskrifter og summer fremhæves og/eller omkranses af blanke. De mest brugte oplysninger er:

#### Fed:

Angiv om kontoen skal udskrives med fed skrift.

### Kursiv:

Angiv om kontoen skal udskrives med kursiv skrift.

### Linje over:

Angiv om der skal udskrives en tom linje før kontoen.

### Linje under:

Angiv om der skal udskrives en tom linje efter kontoen.

#### Understreg tekst:

Angiv om kontoens tekstfelter skal udskrives understreget.

## **Understreg tal:**

Angiv om kontoens beløbsfelter skal udskrives understreget.

## Funktionsknapper

I højre side af kontoplanen findes følgende funktionsknapper. De vigtigste beskrives nedenfor.

| Posteringer                 |
|-----------------------------|
| Saldo 🕨                     |
| P <u>e</u> riodesaldi       |
| Ops <u>æ</u> tning 🕨        |
| Forespørgsel 🕨              |
| Ko <u>n</u> toudtog         |
| Finansbudget                |
| Vali <u>d</u> eringsliste 🕨 |

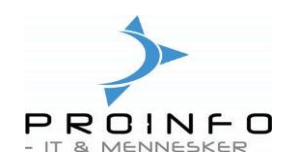

# Posteringer

Det er her muligt at få uddybet, hvilke posteringer der er bogført på den aktuelle konto.

I vinduet "Posteringer" vises funktionsknappen "**Bilag**". Klik på funktionsknappen for at åbne et andet vindue, der viser, hvilke finanskonti det aktive bilag er bogført på (= transaktionsspor).

Vælges funktionsknappen "**Grundlag**" åbnes et andet vindve indeholdende en liste over alle andre moduler, der vedrører det aktuelle bilag. Med "Grundlag" kan du spore finansposteringer, der er et resultat af opdateringer, som er foretaget i andre moduler.

| Overs | igt   Gene | relt Dimensio | n        |        |              |         |                 | Grundlag         |
|-------|------------|---------------|----------|--------|--------------|---------|-----------------|------------------|
|       | Bilag      | Dato          | Periodek | Valuta | Beløb valuta | Beløb   | Beløb i alter 🔺 | Bogført moms     |
|       | 143        | 25-10-2004    | Normal   | dkk    | -42,00       | 42,00   | 0,00            | Originaldokument |
|       | 144        | 25-10-2004    | Normal   | dkk    | -632,50      | 632,50  | 0,00            |                  |
|       | 145        | 25-10-2004    | Normal   | dkk    | -506,00      | 506,00  | 0,00            |                  |
|       | 100        | 02-11-2004    | Normal   | dkk    | +106,00      | -106,00 | 0,00            |                  |
|       | 101        | 02-11-2004    | Normal   | dkk    | 106,00       | 106,00  | 0,00            |                  |
|       | 164        | 05-11-2004    | Normal   | dkk    | -765,99      | 765,99  | 0,00            |                  |
|       | 167        | 08-12-2004    | Normal   | dkk    | -252,80      | 252,80  | 0,00            |                  |
|       | 168        | 09-12-2004    | Normal   | dkk    | -232,80      | 232,80  | 0,00            |                  |
|       | 169        | 10-12-2004    | Normal   | dkk    | -252,80      | 252,80  | 0,00            |                  |
|       | 174        | 10-12-2004    | Normal   | dkk    | +72,00       | -72,00  | 0,00            |                  |
|       | 170        | 11-12-2004    | Normal   | dkk    | -252,80      | 252,80  | 0,00            |                  |
|       | 171        | 13-12-2004    | Normal   | dkk    | -252,80      | 252,80  | 0,00            |                  |
|       | 172        | 14-12-2004    | Normal   | dkk    | -154,00      | 154,00  | 0,00            |                  |
| H     | 173        | 17-12-2004    | Normal   | dkk    | -218,00      | 218,00  | 0,00            |                  |
|       |            |               |          |        |              |         |                 |                  |
| Ľ.    |            |               |          |        |              |         |                 |                  |

Vælges funktionsknappen "**Originaldokument**" åbnes et andet vindue indeholdende en liste over posteringens oprindelse.

| :er | inge | er p | å konto - Fin   | anskonto: 1 | 100, ¥are: | salg butik            |                      |                 |     |                   |     |   |
|-----|------|------|-----------------|-------------|------------|-----------------------|----------------------|-----------------|-----|-------------------|-----|---|
| åb  | one  |      |                 |             |            |                       |                      |                 |     | Bilag             |     |   |
| igt | G    | ener | relt   Dimensio | n           |            |                       |                      |                 |     | Grundlag          |     |   |
| Bil |      | *    | Dato            | Periodek    | Valuta     | Beløb valuta          | Beløb                | Beløb i alter 🔺 | 1   | Bogført moms      |     |   |
|     |      | 45   | 23-03-2004      | Normal      | dkk        | -79,60                | 79,60                | 0,00            |     | Originaldokument  |     |   |
|     |      | 46   | 23-03-2004      | Normal      | dkk        | -87,40                | 87,40                | 0,00            |     |                   |     |   |
|     |      | 46   | 03-12-2003      | Normal      | dkk        | -96,00                | 96,00                | 0,00            |     | Finansudligninger |     |   |
|     |      | 46   | 16-08-2004      | Normal      | dkk        | -400,00               | 400,00               | 0,00            |     |                   |     |   |
|     |      | 47   | 06-04-2004      | Normal      | dkk        | -128,40               | 128,40               | 0,00            |     |                   |     |   |
|     |      | 48   | 06-04-2004      | Normal      | dkk        | -158,00               | 158,00               | 0,00            | ı I |                   |     |   |
|     |      |      |                 |             | 1          | 1                     |                      | Þ               | 1   |                   |     |   |
|     |      |      |                 |             |            |                       |                      |                 | •   |                   |     |   |
| ngs | teks | st 🔽 | aresalg/udført  | arbejde     | _          |                       |                      |                 |     |                   |     |   |
| nto | navi | n 🔽  | aresalg butik   | 🔚 Origina   | aldokume   | nt - Bilag: 46, 03-13 | 2-2003, Finanskonto: | 1100            |     |                   |     |   |
|     |      |      |                 | Origin      | naldokumer | t Identifika          | ion Navn             |                 | Т   | Beløb Modul       | Vis |   |
|     |      |      |                 | Kladd       | e          | - 46                  | Varesalg/udført      | arbejde         |     | -96,00 Finans     |     | , |

Kontoplan

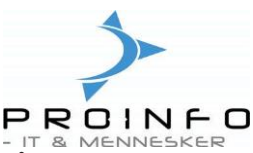

I nedenstående eksempel stammer posteringen fra en ordrefaktura og en ordre. Både Ordrefakturaen og ordren kan ses på skærmen ved at markere linien og derefter klikke på funktionsknappen "Vis" eller "Vis udskrift".

| 📃 Po  | oste                 | eringer p     | å konto - Fin  | anskonto: 1 | 100, ¥ares | alg butik        |                         |                 | _              |     |          |              |     |
|-------|----------------------|---------------|----------------|-------------|------------|------------------|-------------------------|-----------------|----------------|-----|----------|--------------|-----|
| Vis k | Vis kun åbne 🗌 Bilag |               |                |             |            |                  |                         |                 |                |     |          |              |     |
| Ov    | ersi                 | gt Gene       | relt Dimensior | 1           |            | Grundlag         |                         |                 |                |     |          |              |     |
|       | E                    | 3il 🔺         | Dato           | Periodek    | Valuta     | Beløb valuta     | Beløb                   | Beløb i alter 🔺 | Bogført morr   | s   |          |              |     |
|       |                      | 180           | 04-01-2005     | Normal      | dkk        | -192,00          | 192,00                  | 0,00            | Originaldokum  | ent |          |              |     |
|       |                      | 184           | 19-01-2005     | Normal      | dkk        | -40,00           | 40,00                   | 0,00            |                |     |          |              |     |
|       |                      | 185           | 19-01-2005     | Normal      | dkk        | -275,60          | 275,60                  | 0,00            | Finansudlignin | ger |          |              |     |
| 1     | ·                    | 186           | 19-01-2005     | Normal      | dkk        | -520,00          | 520,00                  | 0,00            |                |     |          |              |     |
|       |                      | 187           | 25-01-2005     | Normal      | dkk        | -480,00          | 480,00                  | 0,00            |                |     |          |              |     |
|       |                      | 188           | 31-01-2005     | Normal      | dkk        | -330,00          | 330,00                  | 0,00            |                |     |          |              |     |
|       |                      | 190           | 31-01-2005     | Normal      | dkk        | -60,00           | 60,00                   | 0,00            |                |     |          |              |     |
|       | 1                    |               |                |             |            |                  |                         | ▼               |                |     |          |              |     |
|       |                      |               |                |             |            |                  |                         |                 | <u>.</u>       |     |          |              |     |
| Deat  |                      |               |                | 🔝 Origina   | aldokumer  | nt - Bilag: 186, | 19-01-2005, Finanskonto | ): 1100         |                |     |          |              |     |
| Post  | erin                 | gstekst  <br> |                |             | haldokumen | t Ident          | ifikation Navn          |                 | Beløb Mod      | lul | <b>A</b> | Vis          |     |
| I     | Kon                  | tonavn  V     | aresalg butik  | Ordre       | faktura    | - 186            | 6                       |                 | 520,00 Deb     | tor |          |              | L . |
| _     | -                    | _             |                | Ordre       |            | 2856             | 6                       |                 | 0,00 Ordr      |     |          | Vis udskrift |     |
|       |                      |               |                |             |            |                  |                         |                 |                |     | _        |              |     |
|       |                      |               |                |             |            |                  |                         |                 |                |     |          |              |     |
|       |                      |               |                | •           |            |                  |                         |                 |                |     |          |              |     |
|       |                      |               |                |             |            |                  |                         |                 |                |     |          | 1.           |     |

Posteringen kunne også stamme fra en kladde, som på samme måde ville kunne ses på skærmen ved at markere linien og derefter klikke på funktionsknappen "Vis" eller "Vis udskrift".

## Saldo

Du kan vælge at se Saldo pr. valuta, pr. dimension, saldoens posteringer samt saldo grafisk.

For at se saldoen på kontoplanens oversigtsfane skal du under funktionsknappen "Saldo" vælge "Opsætning" og her angive, for hvilken periode der skal vises en saldo. Hvis du ønsker at se fra regnskabsårets start og til den sidst bogførte dato, tastes regnskabsårets startdato ind i feltet "Regnskabsår".

I forbindelse med skift i regnskabsår skal du huske at indtaste den nye startdato.

# Vejledning til PRO2TAL Bager/Online

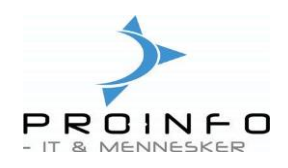

| Posteringer        |                                         |
|--------------------|-----------------------------------------|
| Saldo 🕨            | Saldo                                   |
| Periodesaldi       | Saldo pr. valuta<br>Saldo pr. dimension |
| Opsætning 🕨        | Saldoens posteringer                    |
| Forespørgsel 🕨     | Saldo grafisk<br>Opsætning              |
| Kontoudtog         |                                         |
| Finansbudget       | 📃 Saldo 📉                               |
| Valideringsliste 🕨 | Saldo Løbende 🔻                         |
|                    | Periode                                 |
|                    | Regnskabsår 01-01-2004                  |
|                    | eller                                   |
|                    | Fra dato                                |
|                    | Til dato 📰                              |
|                    | OK Annuller                             |

# Periodesaldi

Ved et klik på funktionsknappen "Periodesaldi" fremkommer et skærmbillede, hvor første kolonne indeholder perioderne i det aktuelle regnskabsår og de øvrige kolonner viser saldoen for hver periode, fordelingsprocenten og den akkumulerede saldo.

|                 |   | Periodesaldi -    | Finanskonto | 1250 Vdede i  | rahatte  |             | ıl x |                                              |           |
|-----------------|---|-------------------|-------------|---------------|----------|-------------|------|----------------------------------------------|-----------|
| Startdatoon for |   | Dato 2            | 0-12-2004   |               | ubutte   |             | 1.0  |                                              |           |
| Stanualuen iu   |   | Periode           | Periodek    | Perioden      | Pro      | Akkumuleret |      |                                              |           |
| den aktuelle    |   | 01-01-2004        | Primo       | 0,00          | 0,00     |             |      |                                              |           |
| periode vil     |   | 01-01-2004        | Normal      | 0,00          | 0,00     |             |      |                                              |           |
| være dags       |   | 01-02-2004        | Normal      | -8,67         | 0,23     | -8,67       |      |                                              |           |
| data manalan    |   | 01-03-2004        | Normal      | 778,97        | 20,31    | 770,30      |      |                                              |           |
| dato, men den   |   | 01-04-2004        | Normal      | 233,61        | 6,09     | 1.003,91    |      |                                              |           |
| kan ændres.     |   | 01-05-2004        | Normal      | 1.506,23      | 39,27    | 2.510,14    |      |                                              |           |
|                 |   | 01-06-2004        | Normal      | 157,80        | 4,11     | 2.667,94    |      |                                              |           |
|                 |   | 01-07-2004        | Normal      | 233,12        | 6,08     | 2.901,06    |      |                                              |           |
|                 |   | 01-08-2004        | Normal      | 52,76         | 1,38     | 2.953,82    |      |                                              |           |
|                 |   | 01-09-2004        | Normal      | 33,73         | 0,88     | 2.987,55    |      |                                              |           |
|                 |   | ▶ 01-10-2004      | Normal      | 253,19        | 6,60     | 3.240,74    |      |                                              |           |
|                 |   | 01-11-2004        | Normal      | 0,00          | 0,00     | 3.240,74    |      |                                              |           |
|                 |   | 01-12-2004        | Normal      | 594,59        | 15,50    | 3.835,33    |      |                                              |           |
|                 |   | 31-12-2004        | Ultimo      | 0,00          | 0,00     | 3.835,33    | •    |                                              |           |
|                 |   | C                 |             |               |          | ▶           |      | Lingar i sumkonti - Finanskonto: 5050, Porto |           |
|                 | D | ebet i perioden 🔽 | 310.97      | Debet akkum   | uleret 🗌 | 3.307.19    |      | S499 ADMINISTRATIONSOMK, LALT                |           |
|                 |   |                   |             |               |          |             |      | 6999 RESULTAT FØR AFSKRIVN.                  | 1100 6300 |
|                 | K | redit i perioden  | -57,78      | Kredit akkumi | uleret   | -66,45      |      | 7498 FASTE OMKOSTNNGER LALT                  | 3100 7400 |
|                 |   |                   |             |               |          |             |      | 7599 FINANSIELLE INDT. I ALT                 | 3100 7540 |
|                 |   |                   |             |               |          |             |      | 7900 TOTALE OMKOSTNINGER I ALT               | 3100 7650 |

Kontoplan

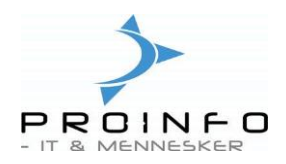

## Opsætning

Under funktionsknappen "Opsætning" kan man opsætte, hvilke konti som skal indgå i en sum. Benyttes til at vise summer i saldokolonnen på fanen "Oversigt" samt på balancen. Menupunktet er kun tilgængeligt, hvis det markerede kontonr. på kontoplanen har kontotype "Sum".

| 🔝 Kor | ntoplan - Fin   | anskonto: 549%, ADMINISTRATIO       | INSOMK. I ALT       |            |      | _O×                |          |                |               |
|-------|-----------------|-------------------------------------|---------------------|------------|------|--------------------|----------|----------------|---------------|
| Ove   | rsigt   Generel | t   Opsætning   Balance   Dimension |                     |            |      | Posteringer        |          |                |               |
|       | Finansko        | Kontonavn                           | Søgenavn            | Kontotype  | S. 🔺 | Saldo ►            |          |                |               |
|       | 5010            | Telefon og mobiltelefon             | telefon og mobilt   | Drift      |      | Periodesaldi       |          |                |               |
|       | 5030            | - Privat andel af telefon           | - privat andel af t | Drift      |      |                    |          | 1              |               |
|       | 5040            | Kontorartikler                      | kontorartikler      | Drift      |      | Opsætning 🕨        | Summer   |                |               |
|       | 5050            | Porto                               | porto               | Drift      |      | Forespørgsel 🕨     | E Kontoi | nterval - Fina | anskont 💶 🗵 🗙 |
|       | 5060            | Forsikringer                        | folsikringer        | Drift      |      | Kontoudtog         |          |                |               |
|       | 5070            | Abonnement og kontingent            | abonnement og       | Drift      |      |                    |          | Fra            | Til V.        |
|       | 5080            | Rep. og vedl. kontormatr.           | rep. og vedl. kon   | Drift      |      | Finansbudget       |          | 5010           | 5300          |
|       | 5090            | EDB-udgifter                        | edb-udgifter        | Drift      |      | Valideringsliste ▶ |          |                |               |
|       | 5100            | Revision og regnskabsass.           | revision og regns   | Drift      |      |                    |          |                |               |
|       | 5300            | Diverse                             | diverse             | Drift      |      |                    |          |                |               |
| •     | 5499            | ADMINISTRATIONSOMK, LALT            | administrationso    | Sum        |      |                    |          |                |               |
|       | 5500            | * PERSONALEOMKOSTNINGER *           | × nersonaleomko     | Overskrift |      |                    |          |                |               |
|       |                 |                                     |                     |            |      |                    |          |                |               |
|       |                 |                                     |                     |            | •    | 11.                |          |                |               |
|       |                 |                                     |                     |            |      |                    |          |                |               |

## Forespørgsel

Herunder findes flg. punkter:

Sumkonti:

I dette skærmbillede vises de finanssumkonti, som den aktuelle konto indgår i.

| 🔝 Koi | ntoplan - Fin | anskonto: 5050, Porto      |                |           |      | <u>_     ×</u> |                                 |
|-------|---------------|----------------------------|----------------|-----------|------|----------------|---------------------------------|
| Ove   | rsigt Generel | lt Opsætning Balance Dimen | sion           |           |      | Posteringer    |                                 |
|       | Finansko      | Kontonavn                  | Søgenavn       | Kontotype | S. 🔺 | Saldo ►        |                                 |
|       | 5040          | Kontorartikler             | kontorartikler | Drift     |      | Periodesaldi   |                                 |
| •     | 5050          | Porto                      | porto          | Drift     |      |                |                                 |
|       | 5060          | Forsikringer               | forsikringer   | Drift     |      | Opsætning 🕨    |                                 |
| •     |               |                            |                | 1         |      | Forespørgsel ▶ | Sumkonti                        |
|       |               |                            |                |           |      | Kontoudtog     | Referencer<br>Kassekladdeposter |

Kassekladdeposter: I dette skærmbillede gives en oversigt over finanskontoens ikke-bogførte posteringer fra alle kassekladder.

| 🔣 Kladdeposter - Finanskonto: 1500, Gebyrer | 🔚 Kladdebilag - Kladde: daglig, kladdenummer: 105, Kladdetype: Daglig, Bogført: Nej | -0×                |
|---------------------------------------------|-------------------------------------------------------------------------------------|--------------------|
|                                             | Balance Total debet Total kredit                                                    | Bogfør ▶           |
| Uversigt Generelt Dimension                 | Kladden 0,00 Kladden 10,00 Kladden 10,00                                            | Kontroller +       |
| Posteringstekst Valuta Debet Kredit 🔺       | Pr. bilag 0,00 Pr. bilag 10,00 Pr. bilag 10,00                                      | Moms               |
| Kassedifferencer dkk 10,00                  | Oversigt Generelt Dimension Faktura Betaling Betalingsgeby Anlægsaktiver Historik   | Periodisk kladde 🕨 |
|                                             | Posteringstekst Debet Kredit Modkonto Modkonto B                                    | Funktioner +       |
|                                             | Kassedifferencer 10,00 Finans 1500                                                  | Forespørgsler ▶    |
|                                             |                                                                                     | Udskriv 🕨          |
|                                             |                                                                                     |                    |
|                                             | Valuta dikk 🖪 Afdeling 🖪 Udioningstung 📖 🖃                                          |                    |

## Kontoudtog

Det er muligt at udskrive kontoudtog for en eller flere konti direkte fra kontoplanen ved at klikke på knappen "Kontoudtog"

For nærmere beskrivelse henvises til vejledning herom.

Kontoplan

26-09-2014